# Anleitung E-Mail Passwort ändern im Cockpit

Um Ihre Email Adresse mit einem neuen Passwort zu versehen, gehen Sie bitte wie folgt vor:

### 1. Neues Passwort Cockpit eingeben

Gehen Sie auf die Homepage <u>https://cockpit.quickline.ch/</u> und loggen Sie sich ein.

Ihre persönlichen Zugangsdaten finden Sie im Willkommensbrief.

### QUICKLINE

| QUICKLIN | > QUICKLINE LOGIN |                 |                                   |  |
|----------|-------------------|-----------------|-----------------------------------|--|
|          |                   | Quickline Login |                                   |  |
|          |                   | Benutzername    | Geben Sie Ihren Benutzemarnen ein |  |
|          |                   | Passwort        | Geben Sie Ihr Passwort ein        |  |
|          |                   |                 | Angemeldet bleiben                |  |
|          |                   |                 | ANMELDEN Passwort vergessen       |  |
|          |                   |                 |                                   |  |
|          |                   |                 |                                   |  |
|          |                   |                 |                                   |  |
|          |                   |                 |                                   |  |
|          |                   |                 |                                   |  |
|          |                   |                 |                                   |  |
|          |                   |                 |                                   |  |
|          |                   |                 |                                   |  |

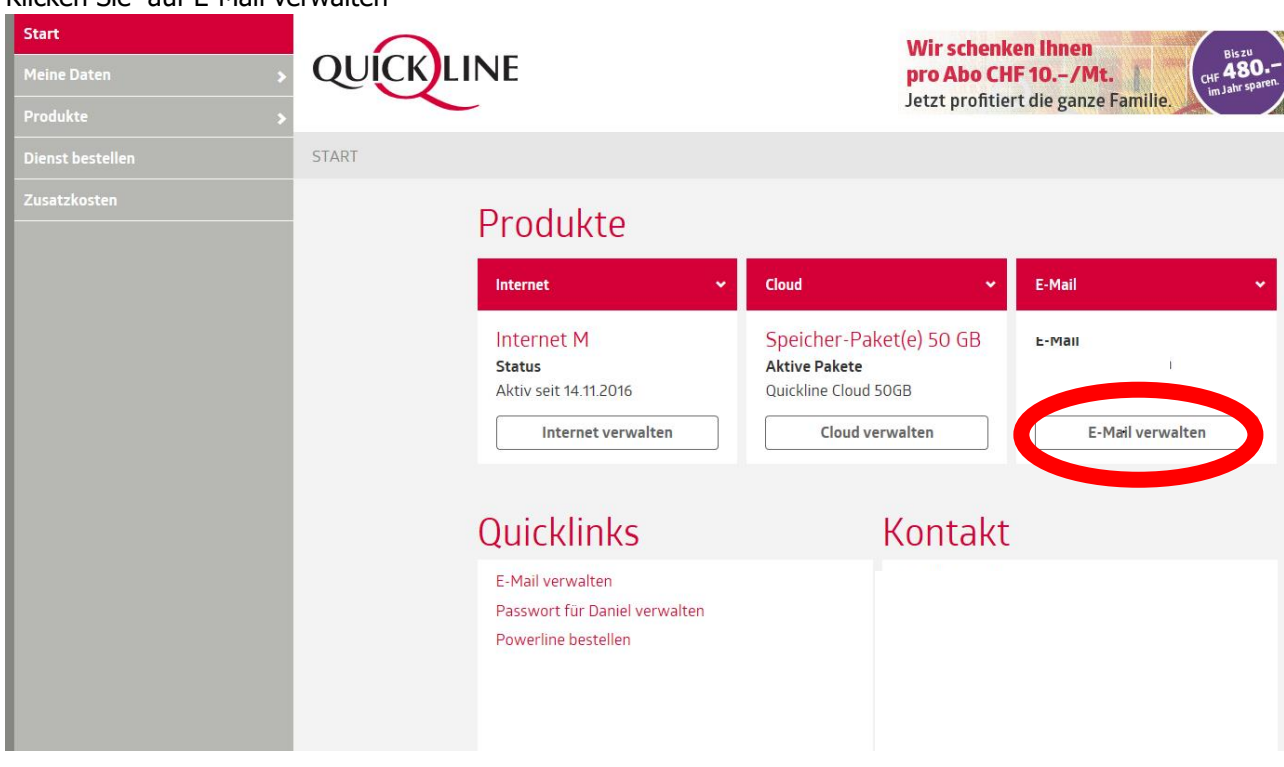

#### Klicken Sie auf E-Mail verwalten

Als nächstes können Sie nun unter «Passwort des E-Mail-Kontos ändern» Ihr neues Passwort setzen.

| sug-s                                                      | E-Mo | all-Konten v                     | erwalten                                                              |
|------------------------------------------------------------|------|----------------------------------|-----------------------------------------------------------------------|
| Produkte   Internet  Cloud  Zusatzdienste                  | +    | Neues E-Mail-Konto<br>hinzufügen | Webmail<br>E-Meil House Voren<br>Passwort des E-Mail-Kontos<br>ändern |
| E-Mail<br>Friends-Club<br>Dienst bestellen<br>Zusatzkosten |      |                                  |                                                                       |
|                                                            |      |                                  |                                                                       |
|                                                            |      |                                  |                                                                       |

## 2. Passwort auf dem Email Client ändern

Damit Sie wieder Ihre Email's auf dem PC, Handy abrufen können, müssen Sie das neue Passwort auf dem Email Client (Outlook, Handy) anpassen.

Anleitungen finden Sie dazu unter:

https://www.quickline.ch/service-support/anleitungen/quickline-e-mail/